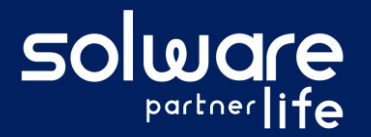

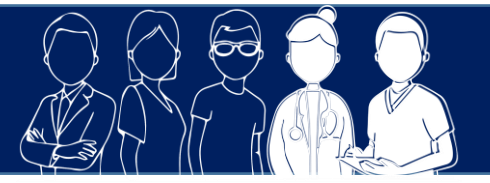

## **1. Description**

Des soins de type pansement ont été planifiés et sont réalisés pour un usager. Je souhaite consulter le suivi du pansement.

# 2. Actions à réaliser

- Se connecter sur Livia
- Accéder au plan de soins de l'usager
  - A partir de la page d'accueil. Cliquer sur Usagers pour dérouler la liste.

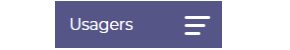

- Se positionner sur le nom de l'usager et cliquer pour accéder à son dossier.
- Sélectionner le dossier « Médical et soins » et l'item « Plan de soins »

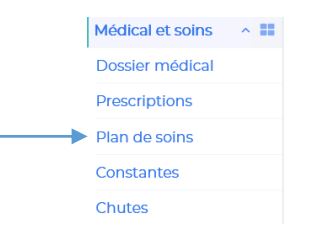

#### Ouvrir le suivi de pansements

• Cliquer sur le pictogramme « suivi de pansement » en haut de la zone de lecture

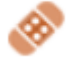

• Les suivis de pansement en cours pour l'usager apparaissent

| 💮 M. BALLUT Gerard - Ch 103 - Gir 4 - 85 ans |                            | c      |
|----------------------------------------------|----------------------------|--------|
| Suivi des pansements                         |                            |        |
| Talon droit                                  | Depuis le : 01 / 04 / 2021 | ٥      |
|                                              |                            |        |
|                                              |                            |        |
|                                              |                            | Fermer |

- Consulter les fiches de suivi pour un pansement
  - Cliquer sur le pictogramme à droite de la ligne du pansement concerné

Depuis le : 01 / 04 / 2021

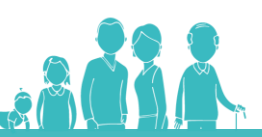

Talon droll

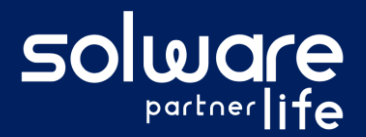

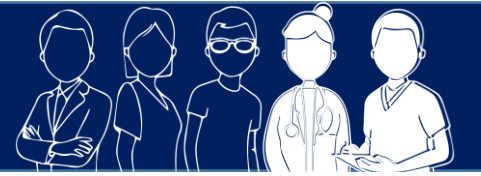

Les cinq dernières fiches de suivi pour le pansement concerné s'affichent à l'écran.

| M. BALLUT Gerard - Ch 103 - Gir 4 - 85 ar | ns                                             |                                                |                                                |                                                | ¢                     |
|-------------------------------------------|------------------------------------------------|------------------------------------------------|------------------------------------------------|------------------------------------------------|-----------------------|
| Suivi des pansements                      |                                                |                                                |                                                |                                                |                       |
| Talon droit                               | Depuis le : 01 / 04 / 2021                     |                                                |                                                | ۲                                              |                       |
| Fréquence : Tous les jours                |                                                | Date de fin : 07,                              | / 04 / 2021                                    |                                                | Pansement 1 à 4 sur 4 |
| Auteur                                    | AAN                                            | AAN                                            | AAN                                            | AAN                                            |                       |
| Date                                      | mar. 06/04/2021                                | dim. 04/04/2021                                | ven. 02/04/2021                                | Jeu. 01/04/2021                                |                       |
| Type de plale                             | Escarre stade 1                                | Escarre stade 1                                | Escarre stade 1                                | Escarre stade 1                                |                       |
| Etat cutané                               | Cicatrisation                                  | Cicatrisation                                  | Bourgeonnement                                 | Bourgeonnement                                 |                       |
| Evolution                                 | En voie de guérison 🔨                          | Amélioration 🗾                                 | Stable 🔶                                       | Aggravation 🎽                                  |                       |
| Berges de la plale                        | Normales                                       | Normales                                       | Décollées                                      | Décollées                                      |                       |
| Peau pérliésionnelle                      | Fragile                                        | Fragile                                        | Erythéme                                       | Erythéme                                       | -                     |
| Exsudat                                   |                                                | Oui                                            |                                                |                                                | -                     |
| Odeur                                     | +                                              |                                                |                                                |                                                | -                     |
| Commentaire                               |                                                |                                                |                                                |                                                |                       |
| Lavage                                    | Bétadine rouge                                 | Bétadine rouge                                 | Bétadine rouge                                 | Eau savonneuse                                 | -                     |
| Traitement                                | Alginate                                       | Alginate                                       | Alginate                                       | Alginate                                       | -                     |
| Type de pansement                         | Tulle gras                                     | Tulle gras                                     | Pansement sec                                  | Pansement sec                                  | -                     |
| Fixation                                  | Sparadrap                                      | Sparadrap                                      | Sparadrap                                      | Sparadrap                                      | -                     |
| EVA                                       | Avant : 1/10<br>Pendant : 5/10<br>Après : 2/10 | Avant : 1/10<br>Pendant : 5/10<br>Après : 2/10 | Avant : 2/10<br>Pendant : 5/10<br>Après : 3/10 | Avant : 2/10<br>Pendant : 6/10<br>Après : 2/10 |                       |
| Photos                                    |                                                |                                                |                                                |                                                | -                     |
|                                           |                                                |                                                |                                                |                                                |                       |

### O Modifier ou supprimer une fiche de pansement

 A partir du suivi de pansement, sur chaque fiche, en passant la souris sur le nom de l'auteur de la saisie, des boutons d'action apparaissent pour pouvoir modifier ou supprimer des informations dans la fiche de suivi de pansement.

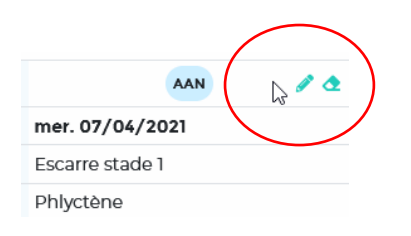

Fermer le suivi de pansement

### 3. Liens avec autres fonctionnalités

 Lexique plan de soins : Accès au paramétrage des différents formulaires

## 4. Questions diverses

• Comment puis-je consulter un suivi de pansement qui est ancien et arrêté ?

Dès qu'un soin de type pansement est terminé, le bouton « historique » apparaît dans le suivi de pansements. En demandant l'affichage de l'historique, tous les suivis de pansement arrêtés apparaitront et il sera possible de consulter les fiches de suivi de ces pansements.

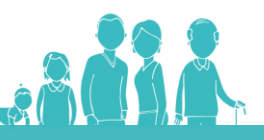

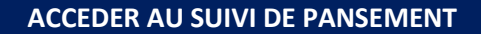

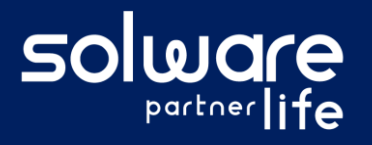

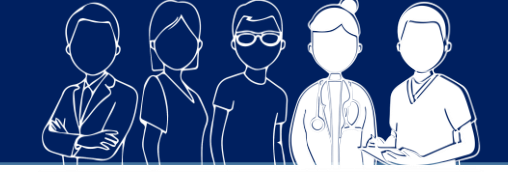

- Je souhaite modifier une information sur une fiche de suivi de pansement. Pourquoi en passant la souris sur la fiche, le bouton d'action de modification n'apparaît pas ?
  Les fiches de suivi de pansement ne sont modifiables que par leur auteur. Si vous n'êtes pas l'auteur d'une fiche, les boutons d'action de modification et de suppression n'apparaissent pas.
- Un pansement est programmé sans date de fin pour un usager. La plaie est guérie et le pansement n'est plus nécessaire. Est-ce que je dois modifier le plan de soins pour arrêter le pansement ?

Non lors de la saisie de la dernière fiche de suivi de pansement, il est possible d'indiquer que la plaie est guérie. Dans ce cas, le suivi de pansement sera automatiquement arrêté dans le plan de soins et le suivi quotidien.

| Plaie guérie | Déclarer la plaie guérie arrêtera le soin associé dans le plan de 🤅 soins |  |  |  |
|--------------|---------------------------------------------------------------------------|--|--|--|
| Oui Non      | <br>Former                                                                |  |  |  |

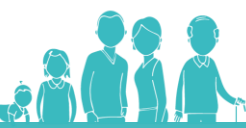